| SOP #: 4.2.3.2                           | Area: Purchasing           |
|------------------------------------------|----------------------------|
| Title: ePro Requisition Approval Process | Effective Date: 03-01-2016 |
| Version #: 1.0                           | Revision Date: N/A         |
| Approval Date: 02-24-2016                | Review Date: N/A           |

## **Title: ePro Requisition Approval Process**

The requisition must be pulled from the worklist and reviewed before it can be approved. Follow the steps below to approve a requisition.

- 1. Enter EUID and Password.
- 2. Click Sign In.

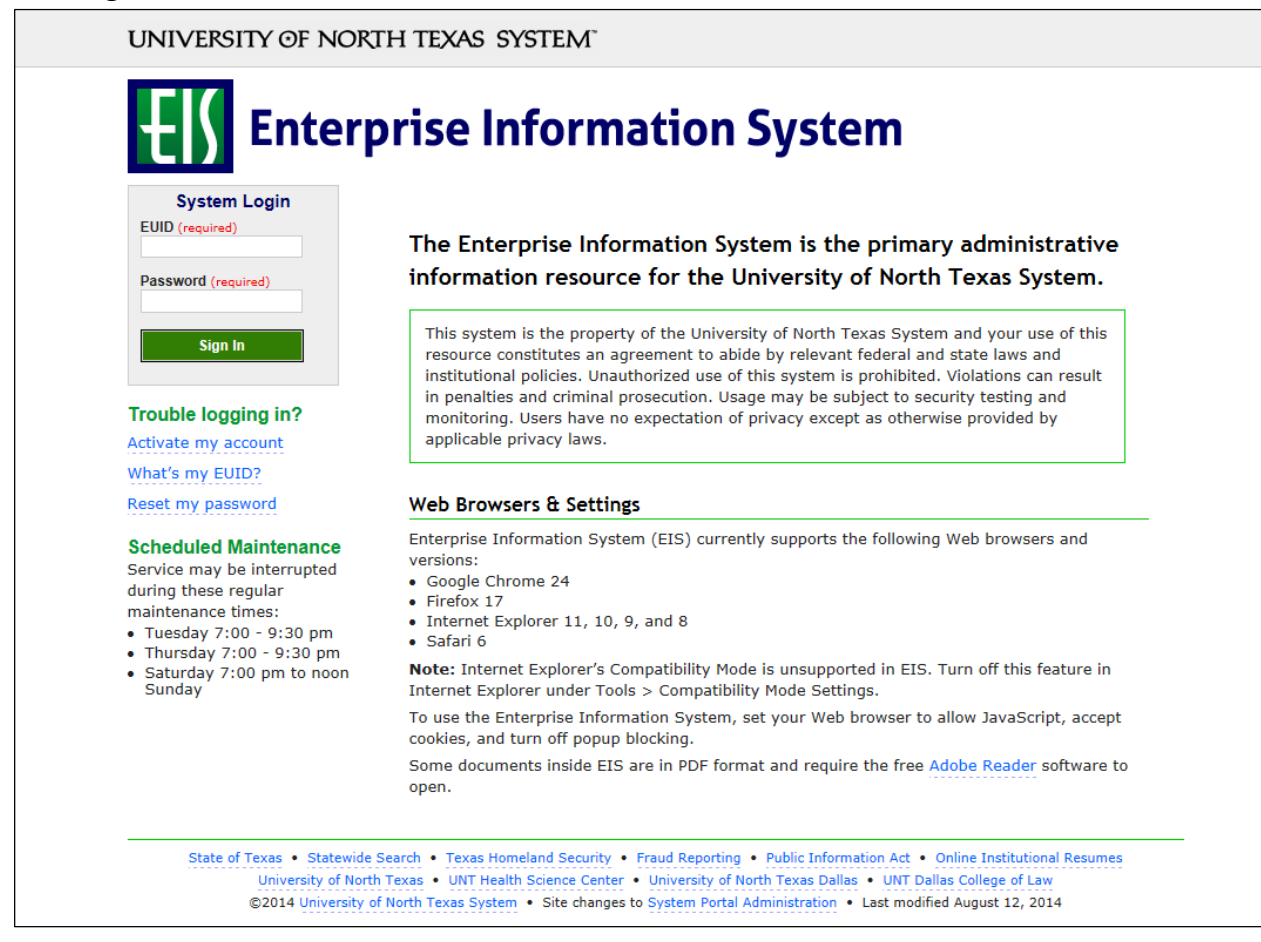

3. Click **Worklist** on the top right of the screen.

| 1:35:24                                                                                                    | All - Search | Advanced Search |                              |       |
|----------------------------------------------------------------------------------------------------|--------------|-----------------|------------------------------|-------|
|                                                                                                    |              |                 |                              |       |
|                                                                                                    |              |                 | Personalize Content   Layout | ? Hel |
| 0.04                                                                                                    |              |                 |                              |       |
|                                                                                                    |              |                 |                              |       |
| itarted.                                                                                                    |              |                 |                              |       |
|                                                                                                    |              |                 |                              |       |
| Director<br>Control of the second second secon |              |                 |                              |       |
|                                                                                                    |              |                 |                              |       |
|                                                                                                    |              |                 |                              |       |
|                                                                                                    |              |                 |                              |       |
|                                                                                                    |              |                 |                              |       |

4. Select the appropriate requisition by clicking on the link under the **Link** section.

| Vorklist for dba00 | 004: Asher,Donr | a Brooks         |                    |          |                                                                                              |                       |                         |
|--------------------|-----------------|------------------|--------------------|----------|----------------------------------------------------------------------------------------------|-----------------------|-------------------------|
| tail View          |                 |                  | Worklist Filters   |          | ✓ S Feed -                                                                                   |                       |                         |
| Vorklist Items     |                 |                  |                    |          | Personalize                                                                                  | Find I View All I 2 I | First 🛞 1-3 of 3 🛞 Last |
| om                 | Date From       | Work Item        | Worked By Activity | Priority | Link                                                                                         |                       |                         |
| ullenberger,Barry  | 02/10/2016      | Approval Routing | Approval Workflow  | 2-Medium | ✓ Requisition 6285, SHARE, 2016-01-<br>01, N, 0, BUSINESS UNIT:SY769<br>REQ ID:0000000143.   | Mark Worked           | Reassign                |
| ullenberger,Barry  | 02/01/2016      | Approval Routing | Approval Workflow  | 2-Medium | ✓ Requisition, 6184, SHARE, 2016-01-<br>01, N, 0, BUSINESS UNIT:SY769<br>REQ ID:0000000139.  | Mark Worked           | Reassign                |
| ullenberger,Barry  | 12/18/2015      | Approval Routing | Approval Workflow  | 2-Medium | ✓ Requisition, 5422, SHARE, 2015-09-<br>21, N, 0, BUSINESS UNIT:SY769<br>REQ. ID:0000000114. | Mark Worked           | Reassign                |

5. Click the comment icon  $\bigcirc$  under the **Requester's Comments** section to see comments and attachments when available.

**Note:** The comment icon  $\bigcirc$  will only appear if line comments or attachments were added to the requisition.

| Favorites       | · • N                                                           | /lain Menu 🦼                                                                                                    | - > Worklis                                                                                                    | t 🕶 > Wa              | orklist           |              |               |               |                |                  |                                              |                   |  |
|-----------------|-----------------------------------------------------------------|----------------------------------------------------------------------------------------------------|----------------------------------------------------------------------------------------------------|-----------------------|-------------------|--------------|---------------|---------------|----------------|------------------|----------------------------------------------|-------------------|--|
|                 | CERPRISE<br>ORMATION<br>STEM                                    | dba000                                                                                                    | 04 on FSTS1                                                                                                    | īU (easap             | op12) - 0         | 2/10/201     | 6 11:06:      | 29            | A              | All 👻            | Search                                       | > Advanced Search |  |
| Requisi         | ition App                                                       | roval                                                                                                    |                                                                                                    |                       |                   |              |               |               |                |                  |                                              |                   |  |
| Request<br>This | Bus<br>Req<br>Requisi<br>E<br>Bud<br>ter's Justi<br>s Dell desk | iness Unit<br>uisition ID<br>tion Name<br>Requester<br>Entered on<br>Status<br>Priority<br>get Status<br>fication<br>top compute | SY769<br>0000000143<br>Computer for Pro<br>Business Service<br>02/06/2016<br>Pending<br>Medium<br>Valid<br>r and keyboard a | fessor Davis<br>s-Gen | ;<br>chased for [ | Dr. Davis of | the Biolog    | Total Amo     | ount           | the depa         | 1,150.00 USD                                 | ystem             |  |
| by a            | allowing he                                                     | er to complete                                                                                                    | e cutting edge res                                                                                                    | search that c         | ould bring n      | ational reco | ignition to t | he UNT System | , and possible | grants t<br>Viev | o fund more research.<br>v printable version |                   |  |
| The Line        | e Informa                                                       | tion 🕐                                                                                                    |                                                                                                    |                       |                   |              |               |               |                |                  |                                              |                   |  |
| Line Ir         | nformatio                                                       | n                                                                                                    |                                                                                                    |                       |                   |              |               | Personalize   | Find   🗇       | First            | ④ 1-2 of 2 🕑 Last                            |                   |  |
|                 | Line                                                            | Item D                                                                                                    | escription                                                                                                    | Supplier Na           | ame               |              | Quantity      | UOM           | Price          |                  | Requester's Comments                         | 8                 |  |
|                 |                                                                 | 1 🌮 Dell D                                                                                                    | esktop Compute                                                                                                    | SUMMUSI               | NDU-001           |              |               | 1.0000 EA     | 1000.00000     | USD              | $\bigcirc$                                   |                   |  |
| <b>v</b> 🙂      |                                                                 | 2 🧚 Dell K                                                                                                    | eyboard                                                                                                    | SUMMUSI               | NDU-001           |              |               | 1.0000 EA     | 150.00000      | USD              |                                              |                   |  |
| 🗌 Sele          | ect All / De<br>View                                            | select All<br>Line Details                                                                                                    | V                                                                                                    | Approve               | 0                 | Deny         | 6             | Hold          |                |                  |                                              |                   |  |
| ► Rev           | riew/Edit                                                       | Approvers                                                                                                    |                                                                                                    |                       |                   |              |               |               |                |                  |                                              |                   |  |
| Enter A         | Approver                                                        | Comment                                                                                                    | 5                                                                                                    |                       |                   |              |               |               |                |                  |                                              |                   |  |
|                 |                                                                 |                                                                                                    |                                                                                                    |                       |                   |              |               |               |                |                  | <u>[</u> 7]                                  | K.                |  |
| Return to       | o Worklist                                                      |                                                                                                    |                                                                                                    |                       |                   |              |               | Bid           | Tab Report     |                  |                                              |                   |  |

- 6. Click **View** to view attachments when attachments are available.
- 7. Click **Return to Previous Page** to return to the **Requisition Approval** screen.

| EN INF    | TERPRISE<br>ORMATION<br>STEM | dba0004 on FSTSTL         | J (easapp12) - 02/10/2016 11 | 1:45:02            |          | All              | - Search    |      | Advanced Set | earch |  |
|-----------|------------------------------|---------------------------|------------------------------|--------------------|----------|------------------|-------------|------|--------------|-------|--|
| Requisit  | ion Comn                     | nents                     |                              |                    |          |                  |             |      |              |       |  |
| Line Inf  | formation                    |                           |                              |                    |          |                  |             |      |              |       |  |
| Lines     |                              |                           |                              | Personalize   Find | ] Fi     | irst 🕚 1 of      | 1 🕑 Last    |      |              |       |  |
|           | Line                         | Item Description          | Supplier Name                | Quantity UO        | M Pr     | rice             |             |      |              |       |  |
| •         |                              | 1 Dell Desktop Computer   | SUMMUSINDU-001               | 1.0000 EA          |          | 1,000.00000      | USD         |      |              |       |  |
| Comme     | nts                          |                           |                              | Find               | View All | I First          | 🔊 1 of 1 🕑  | Last |              |       |  |
|           |                              |                           |                              |                    |          |                  |             |      |              |       |  |
| Attac     | hments                       |                           |                              | Personalize   Find | 2        | First 🕚          | 1 of 1 🕑 La | st   |              |       |  |
| Fil       | lename                       |                           |                              | V                  | liew     | Send to S        | Supplier    |      |              |       |  |
| 1 Pr      | ocess_4.2.4                  | I.1Vendor_Record_Inactiva | ition.pdf                    |                    | iew      | $\triangleright$ |             |      |              |       |  |
| Return to | o Previous F                 | Page                      |                              |                    |          |                  |             |      |              |       |  |

8. Click the **View Line Details** button to review the Requisition Details screen. **Note:** The Requisition Details screen will open in a separate window.

| Favorites               | •                                      | Main Men                              | u 🔻 > Worklis                                   | st 🕶 > Worklist                                   |                                 |                |                             |                                      |                    |                                                  |                 |
|-------------------------|----------------------------------------|---------------------------------------|-------------------------------------------------|---------------------------------------------------|---------------------------------|----------------|-----------------------------|--------------------------------------|--------------------|--------------------------------------------------|-----------------|
|                         | ERPRISE<br>ORMATION<br>TEM             | dba                                   | 0004 on FSTS                                    | TU (easapp12) -                                   | 02/10/201                       | 6 11:06:29     |                             | Α                                    | u –                | Search                                           | Advanced Search |
| Requisit                | tion App                               | proval                                |                                                 |                                                   |                                 |                |                             |                                      |                    |                                                  |                 |
|                         | Bu:<br>Rec<br>Requis                   | siness Un<br>quisition I<br>ition Nam | it SY769<br>D 0000000143<br>Ie Computer for Pro | ofessor Davis                                     |                                 |                |                             |                                      |                    |                                                  |                 |
|                         |                                        | Requeste<br>Entered o                 | er Business Service<br>n 02/06/2016             | es-Gen                                            |                                 |                |                             |                                      |                    |                                                  |                 |
|                         | Bu                                     | Priori<br>Iget Statu                  | ty Medium<br>Is Valid                           |                                                   |                                 |                | Total Amo                   | ount                                 |                    | 1,150.00 USD                                     |                 |
| Request<br>This<br>by a | ter's Just<br>s Dell des<br>allowing h | ification<br>ktop comp<br>er to comp  | outer and keyboard a<br>plete cutting edge re   | are being purchased fo<br>search that could bring | r Dr. Davis of<br>national reco | the Biology de | epartment. Ti<br>UNT System | nis will benefit t<br>, and possible | he dep<br>grants f | artment and the UNT Sys<br>o fund more research. | tem             |
|                         |                                        |                                       |                                                 |                                                   |                                 |                |                             |                                      | Viev               | v printable version                              |                 |
| ▼ Line                  | e Inform                               | ation                                 |                                                 |                                                   |                                 |                |                             |                                      |                    |                                                  |                 |
| Line In                 | nformati                               | on                                    |                                                 |                                                   |                                 |                | Personalize                 | Find   🖾                             | First              | 🕚 1-2 of 2 🕑 Last                                |                 |
|                         | Line                                   | Ite                                   | m Description                                   | Supplier Name                                     |                                 | Quantity       | UOM                         | Price                                |                    | Requester's Comments                             |                 |
| ✓                       |                                        | 1 🤗 De                                | II Desktop Compute                              | r SUMMUSINDU-001                                  |                                 | 1.             | 0000 EA                     | 1000.00000                           | USD                | ø                                                |                 |
| •                       |                                        | 2 🤗 De                                | II Keyboard                                     | SUMMUSINDU-001                                    |                                 | 1.             | 0000 EA                     | 150.00000                            | USD                |                                                  |                 |
| Sele                    | View                                   | eselect All                           |                                                 | Approve 🧭                                         | Deny                            | 0              | Hold                        |                                      |                    |                                                  |                 |
| Rev                     | iew/Edit                               | Approv                                | ers                                             |                                                   |                                 |                |                             |                                      |                    |                                                  |                 |
| Enter A                 | Approve                                | r Comme                               | ents                                            |                                                   |                                 |                |                             |                                      |                    |                                                  |                 |
|                         |                                        |                                       |                                                 |                                                   |                                 |                |                             |                                      |                    | 26                                               |                 |
| Return to               | Worklist                               |                                       |                                                 |                                                   |                                 |                | Bid                         | Tab Report                           |                    |                                                  |                 |
|                         |                                        |                                       |                                                 |                                                   |                                 |                |                             |                                      |                    |                                                  |                 |

9. Review the Header Comments, Line item specifics, and the Chartfields on the Requisition Details screen.

**Note:** Departmental ePro Approvers are responsible for ensuring that the requisition is appropriate and meets all purchasing guidelines, as well as approving the requisition.

| equisition: 000000014                                                                                                    | 3<br>puter for Professor Da                                                                                                    | Requ<br>Requ                                                                                                    | uester: E92<br>uested By: I<br>red Date: 2                               | 200<br>Business Services-G<br>16/16                                                                                                 | Gen                                                                                                    | Status: Pe<br>Currency:<br>Requisitio                     | USD                                                                                                    |                 |
|----------------------------------------------------------------------------------------------------|----------------------------------------------------------------------------------------------------|----------------------------------------------------------------------------------------------------|--------------------------------------------------------------------------|----------------------------------------------------------------------------------------------------|----------------------------------------------------------------------------------------------------|-----------------------------------------------------------|----------------------------------------------------------------------------------------------------|-----------------|
| sader Comments:<br>eader Comments:<br>ppt. Contact: Sarah Jor<br>ecial Instructions: Plea<br>tachments: Refer to an<br>irpose: This purchase v<br>is Dell desktop comput<br>mplete cutting edge re                                                                                                    | es I Contact Phone: 9-<br>se email the address a<br>y attachments such as<br>vill allow Professor Da<br>er and keyboard are b<br>search that could bring | 40-555-5555 I Cont<br>above when the ord<br>contracts or quotes<br>vis to conduct cuttin<br>eing purchased for<br>national recognitio | act Email: sa<br>er ships<br>g edge rese<br>Dr. Davis of<br>n to the UNT | arahjones@unt.edu<br>earch which could rea<br>the Biology departm<br>[ System, and possil                                           | sult in grants and<br>nent. This will ben<br>ble grants to fund                                                      | national recogn<br>lefit the departm<br>more research     | ition for the UNT System.                                                                                             | allowing her to |
| e: 1 Item Descr                                                                                                    | iption: Dell Desktop Co                                                                                                    | mputer                                                                                                    | nail: sarahior                                                           | Quantity: 1.0000                                                                                                    | UOM: EA                                                                                                    | Price: 1,000.                                             | .00 Line Total: 1,000.00<br>Line Status: Pending                                                                      |                 |
| ecial Instructions: Please<br>achments: Refer to any a<br>rpose:This purchase will                                                                                                    | email the address above<br>attachments such as cor<br>allow Professor Davis to                                                                           | we when the order shi<br>ntracts or quotes<br>o conduct cutting edg                                                                   | ps<br>e research w                                                       | hich could result in gr                                                                                                    | ants and national r                                                                                                  | ecognition for the                                        | e UNT System.                                                                                                    |                 |
| nip Line: 1<br>tention: Business Servic<br>nip Via: GROUND                                                                                                    | Sh<br>ies-Gen Du<br>Fr                                                                                                    | nip To: BSCA 400<br>ne Date: 2/15/16<br>eight Terms:DESTA                                                                             | DD                                                                       | Address<br>UNT Sys<br>Send to:<br>1112 Dal<br>Denton T<br>United St                                                                 | :<br>tem Business Serv<br>invoices@untsyste<br>las Dr., Ste. 4000<br>X 76205<br>tates                                | vice Center<br>em.edu                                     | Shipping Quantity: 1.000<br>Shipping Total: 1,000.00                                                                  | 0               |
| Dist Status                                                                                                    | Location                                                                                                    | Qty                                                                                                    | PCT                                                                      | Amount                                                                                                    | GL Unit                                                                                                    | Account                                                   | Altacct                                                                                                    |                 |
| 1 Open                                                                                                    | BSCP 400                                                                                                    | 1.0000                                                                                                    | 100.00                                                                   | 1,000.00                                                                                                    | SY769                                                                                                    | 53101                                                     | 7334                                                                                                    |                 |
| Dept Fund                                                                                                    | Class                                                                                                    |                                                                                                    |                                                                          |                                                                                                    |                                                                                                    |                                                           |                                                                                                    |                 |
| 922000 200                                                                                                    | 100                                                                                                    |                                                                                                    |                                                                          |                                                                                                    |                                                                                                    |                                                           |                                                                                                    |                 |
|                                                                                                    |                                                                                                    |                                                                                                    |                                                                          |                                                                                                    |                                                                                                    |                                                           |                                                                                                    |                 |
| Open QTY         Ope           0.0000         100                                                                                                    | <b>n Amt</b><br>0.000                                                                                                    |                                                                                                    |                                                                          |                                                                                                    |                                                                                                    |                                                           |                                                                                                    |                 |
| Open QTY Ope<br>0.0000 100<br>GL Base Amount                                                                                                    | n Amt<br>0.000<br>Currency AM BU                                                                                                    | Profile I                                                                                                    | d Seque                                                                  | ence Capitalize                                                                                                    |                                                                                                    |                                                           |                                                                                                    |                 |
| Open QTY         Ope           0.0000         100           GL Base Amount         1,000.00                                                                                                    | n Amt<br>0.000<br>Currency AM BU<br>USD SY769                                                                                                    | Profile I<br>20                                                                                                    | d <b>Seque</b><br>4 O                                                    | ence Capitalize<br>N                                                                                                    |                                                                                                    |                                                           |                                                                                                    |                 |
| Open QTY         Ope           0.0000         100           GL Base Amount         1,000.00           Chartfield 1         830000                                                                                                    | n Amt<br>0.000<br>Currency AM BU<br>USD SY769                                                                                                    | Profile I<br>20                                                                                                    | d <b>Seque</b><br>4 O                                                    | ence Capitalize<br>N                                                                                                    |                                                                                                    |                                                           |                                                                                                    |                 |
| Open QTY         Ope           0.0000         100           GL Base Amount         1,000.00           Chartfield 1         830000           ne: 2         Item Descr                                                                                                    | n Amt<br>0.000<br>Currency AM BU<br>USD SY769                                                                                                    | Profile I<br>20                                                                                                    | d Seque<br>4 O                                                           | ence Capitalize<br>N<br>Quantity: 1.0000                                                                                            | UOM: EA                                                                                                    | Price: 150.0                                              | 0 Line Total: 150.00<br>Line Status: Pending                                                                          |                 |
| Open QTY         Ope           0.0000         100           GL Base Amount         1,000.00           Chartfield 1         830000           me: 2         Item Descr           hip Line: 1         tention: Business Service           tention: Business Service         GROUND                                                                                                    | n Amt D 000 Currency AM BU USD SY769 piption: Dell Keyboard res-Gen Dt Fr                                                                                | Profile I<br>20<br>nip To: BSCA 400<br>ne Date: 2/15/16<br>eight Terms:DESTA                                                          | d Seque<br>4 0                                                           | ence Capitalize N Quantity: 1.0000 Address UNT Sys Send to: 1112 Dai Denton T United St                                             | UOM: EA<br>:<br>tem Business Sen<br>invoices@untsyste<br>las Dr., Ste. 4000<br>X 76205<br>iates                      | Price: 150.0                                              | 0 Line Total: 150.00<br>Line Status: Pending<br>Shipping Quantity: 1.000<br>Shipping Total: 150.00                    | 0               |
| Open QTY         Ope           0.0000         100           GL Base Amount         1,000           1,000.00         Chartfield 1           830000         830000           he: 2         Item Descr           iip Line: 1         tention: Business Service           iip Via: GROUND         Dist                                                                                                    | n Amt O.000 Currency AM BU USD SY769 iption: Dell Keyboard es-Gen Dt Fr Location                                                                         | Profile I<br>20<br>nip To: BSCA 400<br>ne Date: 2/15/16<br>eight Terms:DESTA<br>Qty                                                   | d Seque<br>4 0<br>DD                                                     | ence Capitalize<br>N<br>Quantity: 1.0000<br>Address<br>UNT Sys<br>Send to:<br>1112 Dal<br>Denton T<br>United St<br>Amount           | UOM: EA<br>:<br>tem Business Sern<br>invoices@untsyste<br>las Dr., Ste. 4000<br>X 76205<br>iates<br>GL Unit          | Price: 150.0<br>vice Center<br>m.edu<br>Account           | 0 Line Total: 150.00<br>Line Status: Pending<br>Shipping Quantity: 1.000<br>Shipping Total: 150.00                    | 0               |
| Open QTY         Ope           0.0000         100           GL Base Amount         1,000           1,000.00         Chartfield 1           830000         830000           Ne: 2         Item Descr           ip Line: 1         1           tention: Business Service         I           Dist         Status           1         Open                                                                                                    | n Amt O.000 Currency AM BU USD SY769 iption: Dell Keyboard es-Gen Dt Fr Location BSCP 400                                                                | Profile I<br>20<br>nip To: BSCA 400<br>ne Date: 2/15//6<br>eight Terms:DESTA<br>Qty<br>1.0000                                         | d Seque<br>4 0<br>DD<br>DD<br>PCT<br>100.00                              | ence Capitalize<br>N<br>Quantity: 1.0000<br>Address<br>UNT Sys<br>Send to:<br>1112 Dal<br>Denton T<br>United St<br>Amount<br>150.00 | UOM: EA<br>:<br>tem Business Sern<br>invoices@untsyste<br>las Dr., Ste. 4000<br>X 76205<br>iates<br>GL Unit<br>SY769 | Price: 150.0<br>vice Center<br>m.edu<br>Account<br>53017  | 0 Line Total: 150.00<br>Line Status: Pending<br>Shipping Quantity: 1.000<br>Shipping Total: 150.00<br>Altacct<br>7335 | 0               |
| Open QTY         Open<br>Open QTY         Ope<br>Open<br>Open<br>Open<br>Open<br>Open         Open<br>Open           GL Base Amount         100           GL Base Amount         100           Item Descr         100           Dist         Status           1         Open           Dept         Fund                                                                                                    | n Amt O.000 Currency AM BU USD SY769 iption: Dell Keyboard ises-Gen Dt Execution ESCP 400 Class                                                          | Profile I<br>20<br>nip To: BSCA 400<br>le Date: 2/15/16<br>eight Terms:DESTA<br>Qty<br>1.0000                                         | d Seque<br>4 0<br>DD<br>DD<br>PCT<br>100.00                              | ence Capitalize N Quantity: 1.0000 Address UNT Sys Send to: 1112 Dai Denton T United St Amount 150.00                               | UOM: EA<br>:<br>tem Business Serv<br>invoices@untsyste<br>las Dr., Ste. 4000<br>X 76205<br>iates<br>GL Unit<br>SY769 | Price: 150.00<br>vice Center<br>m.edu<br>Account<br>53017 | 0 Line Total: 150.00<br>Line Status: Pending<br>Shipping Quantity: 1.000<br>Shipping Total: 150.00<br>Altacct<br>7335 | 0               |
| Open QTY         Open<br>Open QTY         Open<br>Open QTY         Open<br>Open         Open           GL Base Amount         1000         1000         1000         1000         1000         1000         1000         1000         1000         1000         1000         1000         1000         1000         1000         1000         1000         1000         1000         1000         1000         1000         1000         1000         1000         1000         1000         1000         1000         1000         1000         1000         1000         1000         1000         1000         1000         1000         1000         1000         1000         1000         1000         1000         1000         1000         1000         1000         1000         1000         1000         1000         1000         1000         1000         1000         1000         1000         1000         1000         1000         1000         1000         1000         1000         1000         1000         1000         1000         1000         1000         1000         1000         1000         1000         1000         1000         1000         1000         1000         1000         10000         10000         1000 <td>n Amt O.000 Currency AM BU USD SY769 iption: Dell Keyboard ises-Gen Dt Execution BSCP 400 Class 100</td> <td>Profile I<br/>20<br/>nip To: BSCA 400<br/>le Date: 2/15/16<br/>eight Terms:DESTA<br/>Qty<br/>1.0000</td> <td>d Seque<br/>4 0<br/>DD<br/>DD<br/>PCT<br/>100.00</td> <td>ence Capitalize N Quantity: 1.0000 Address UNT Sys Send to: 1112 Dai Denton T United St Amount 150.00</td> <td>UOM: EA<br/>:<br/>tem Business Serv<br/>invoices@untsyste<br/>las Dr., Ste. 4000<br/>X 76205<br/>iates<br/>GL Unit<br/>SY769</td> <td>Price: 150.00<br/>vice Center<br/>m.edu<br/>Account<br/>53017</td> <td>0 Line Total: 150.00<br/>Line Status: Pending<br/>Shipping Quantity: 1.000<br/>Shipping Total: 150.00<br/>Altacct<br/>7335</td> <td>0</td> | n Amt O.000 Currency AM BU USD SY769 iption: Dell Keyboard ises-Gen Dt Execution BSCP 400 Class 100                                                      | Profile I<br>20<br>nip To: BSCA 400<br>le Date: 2/15/16<br>eight Terms:DESTA<br>Qty<br>1.0000                                         | d Seque<br>4 0<br>DD<br>DD<br>PCT<br>100.00                              | ence Capitalize N Quantity: 1.0000 Address UNT Sys Send to: 1112 Dai Denton T United St Amount 150.00                               | UOM: EA<br>:<br>tem Business Serv<br>invoices@untsyste<br>las Dr., Ste. 4000<br>X 76205<br>iates<br>GL Unit<br>SY769 | Price: 150.00<br>vice Center<br>m.edu<br>Account<br>53017 | 0 Line Total: 150.00<br>Line Status: Pending<br>Shipping Quantity: 1.000<br>Shipping Total: 150.00<br>Altacct<br>7335 | 0               |
| Open QTY         Open<br>Open QTY         Open<br>Open QTY         Open<br>Open QTY         Open<br>Open QTY         Open<br>Open QTY         Open<br>Open QTY         Open<br>Open QTY         Open<br>Open QTY         Open<br>Open QTY         Open<br>Open QTY         Open         Open                                                                                                    | n Amt D.000 Currency AM BU USD SY769 piption: Dell Keyboard res-Gen Dr Esc-Gen Fr Cuccation BSCP 400 Class 100 n Amt boo                                 | Profile I<br>20<br>20<br>20<br>20<br>20<br>20<br>20<br>20<br>20<br>20<br>20<br>20<br>20                                               | d Seque<br>4 0<br>DD<br>DD<br><u>PCT</u><br>100.00                       | ence Capitalize N Quantity: 1.0000 Address UNT Sys Send to: 1112 Dai Denton T United St Amount 150.00                               | UOM: EA<br>:<br>tem Business Sen<br>invoices@untsyste<br>las Dr., Ste. 4000<br>X.76205<br>iates<br>GL Unit<br>SY769  | Price: 150.0<br>/ice Center<br>em.edu<br>Account<br>53017 | 0 Line Total: 150.00<br>Line Status: Pending<br>Shipping Quantity: 1.000<br>Shipping Total: 150.00<br>Altacct<br>7335 | 0               |
| Open QTY         Ope           0.0000         100           GL Base Amount         100           1,000.00         Chartfield 1           830000         830000           ne: 2         Item Descr           nip Line: 1         temtion: Business Service           ip Via: GROUND         Dist           Status         1         Open           1         Open         Fund           922000         200         Open           0.000         0.         0.                                                                                                    | n Amt D 000 Currency AM BU USD SY769 iption: Dell Keyboard ises-Gen Dt EscP 400 Class 100 n Amt 000                                                      | Profile I<br>20<br>nip To: BSCA 400<br>ne Date: 2/15/16<br>eight Terms:DESTA<br>Qty<br>1.0000                                         | d Seque<br>4 0<br>DD<br>DD<br>PCT<br>100.00                              | ence Capitalize N Quantity: 1.0000 Address UNT Sys Send to:: 1112 Dai Denton T United St Amount 150.00                              | UOM: EA<br>:<br>tem Business Sen<br>invoices@untsyste<br>las Dr., Ste. 4000<br>X 76205<br>iates<br>GL Unit<br>SY769  | Price: 150.00<br>vice Center<br>m.edu<br>Account<br>53017 | 0 Line Total: 150.00<br>Line Status: Pending<br>Shipping Quantity: 1.000<br>Shipping Total: 150.00<br>Altacct<br>7335 | 0               |
| Open QTY         Open<br>Open QTY         Open<br>Open<br>Open<br>QU         Open<br>QU           GL Base Amount         100           GL Base Amount         100           Chartfield 1         830000           he: 2         Item Descr           tip Line: 1         1           tention: Business Service<br>ip Via: GROUND         Status           1         Open           Dept         Fund           922000         200           Open QTY         Open           1.0000         0.                                                                                                    | n Amt D 000 Currency AM BU USD SY769 piption: Dell Keyboard es-Gen Dt EsCP 400 Class 100 n Amt 000 Currency Sequen                                       | Profile I<br>20<br>20<br>20<br>20<br>20<br>20<br>20<br>20<br>20<br>20<br>20<br>20<br>20                                               | d Seque<br>4 0<br>DD<br>DD<br>PCT<br>100.00                              | ence Capitalize N Quantity: 1.0000 Address UNT Sys Send to: 1112 Dai Denton T United St Amount 150.00                               | UOM: EA<br>:<br>tem Business Sen<br>invoices@untsyste<br>las Dr., Ste. 4000<br>X 76205<br>iates<br>GL Unit<br>SY769  | Price: 150.00<br>vice Center<br>m.edu<br>Account<br>53017 | 0 Line Total: 150.00<br>Line Status: Pending<br>Shipping Quantity: 1.000<br>Shipping Total: 150.00<br>Altacct<br>7335 | 0               |
| Open QTY         Ope           0.0000         100           GL Base Amount         1,000.00           Chartfield 1         830000           ne: 2         Item Descr           tip Line: 1         tem Descr           tention: Business Service         1           Dist         Status           1         Open           Dept         Fund           922000         200           Open QTY         Ope           1.0000         0.           GL Base Amount         150.00                                                                                                    | n Amt D 000 Currency AM BU USD SY769 piption: Dell Keyboard es-Gen Dt EsCP 400 Class 100 n Amt 000 Currency Sequen USD 0                                 | Profile I<br>20<br>20<br>20<br>20<br>20<br>20<br>20<br>20<br>20<br>20<br>20<br>20<br>20                                               | d Seque<br>4 0<br>DD<br>DD<br>PCT<br>100.00                              | ence Capitalize N Quantity: 1.0000 Address UNT Sys Send to: 1112 Dai Denton T United St Amount 150.00                               | UOM: EA<br>:<br>tem Business Sen<br>invoices@untsyste<br>las Dr., Ste. 4000<br>X 76205<br>iates<br>GL Unit<br>SY769  | Price: 150.0<br>vice Center<br>m.edu<br>Account<br>53017  | 0 Line Total: 150.00<br>Line Status: Pending<br>Shipping Quantity: 1.000<br>Shipping Total: 150.00<br>Altacct<br>7335 | 0               |
| Open QTY         Open<br>Open QTY         Open<br>Open<br>Open<br>QU         Open<br>QU           GL Base Amount         100           GL Base Amount         830000           Chartfield 1         830000           re: 2         Item Descr           iip Line: 1         1           tention: Business Service<br>iip Via: GROUND         Status           1         Open           Dept         Fund           922000         200           Open QTY         Open           1.0000         0.           GL Base Amount         150.00                                                                                                    | n Amt Currency AM BU USD SY769 USD SY769 iption: Dell Keyboard es-Gen Dt EsCP 400 Class 100 n Amt 000 Currency Sequen USD 0                              | Profile I<br>20<br>20<br>20<br>20<br>20<br>20<br>20<br>20<br>20<br>20<br>20<br>20<br>20                                               | d Seque<br>4 0<br>DD<br>DD<br>PCT<br>100.00                              | ence Capitalize N Quantity: 1.0000 Address UNT Sys Send to: 1112 Dai Denton T United St Amount 150.00                               | UOM: EA<br>:<br>tem Business Sen<br>invoices@untsyste<br>las Dr., Ste. 4000<br>X 76205<br>iates<br>GL Unit<br>SY769  | Price: 150.0<br>vice Center<br>m.edu<br>Account<br>53017  | 0 Line Total: 150.00<br>Line Status: Pending<br>Shipping Quantity: 1.000<br>Shipping Total: 150.00<br>Altacct<br>7335 | 0               |

- 10. Return to the **Requisition Approval** screen open in the other window.
- 11. Click the triangle icon by the **Review/Edit Approvers** section.

| Fav | orites •             | •                                                     | Main M                                                                                             | enu 👻 >                                                                                                    | Worklist                                                        | → Workl                               | list        |               |              |                |         |                          |                   |                                              |                 |
|-----|----------------------|-------------------------------------------------------|----------------------------------------------------------------------------------------------------|----------------------------------------------------------------------------------------------------|-----------------------------------------------------------------|---------------------------------------|-------------|---------------|--------------|----------------|---------|--------------------------|-------------------|----------------------------------------------|-----------------|
| ŧ١  | ENTE<br>INFO<br>SYST | RPRISE<br>RMATION<br>EM                               | db                                                                                                 | a0004 on                                                                                                    | FSTST                                                           | U (easapp                             | 12) - 02    | /10/2016      | 5 11:06:     | 29             |         | А                        | .   👻             | Search                                       | Advanced Search |
| Re  | quisiti              | ion Ap                                                | oroval                                                                                             |                                                                                                    |                                                                 |                                       |             |               |              |                |         |                          |                   |                                              |                 |
| Re  | queste               | Bu<br>Requis<br>Requis<br>Bu<br>er's Just<br>Dell des | siness<br>quisitio<br>ition N<br>Reque<br>Entered<br>Sta<br>Prio<br>dget St<br>ificatio<br>ktop co | Unit SY769<br>n ID 000000<br>ame Comput<br>ster Busines<br>d on 02/06/2<br>atus Pending<br>prity Medium<br>atus Valid<br>n<br>mputer and k | 0143<br>ter for Profess Services<br>016<br>9<br>1<br>evboard an | essor Davis<br>-Gen<br>e being purcha | ased for D  | r. Davis of t | the Biology  | To<br>/ depart | tal Amo | unt<br>is will benefit t | he depa           | 1,150.00 USD                                 | vstem           |
|     | by al                | lowing h                                              | er to co                                                                                           | mplete cutting                                                                                                    | g edge rese                                                     | earch that cou                        | ld bring na | itional recog | gnition to t | he ÚNT         | System, | and possible             | grants to<br>View | o fund more research.<br>v printable version |                 |
| -   | Line                 | Inform                                                | ation                                                                                              | ?                                                                                                    |                                                                 |                                       |             |               |              |                |         |                          |                   |                                              |                 |
| Li  | ne Inf               | formati                                               | on                                                                                                 |                                                                                                    |                                                                 |                                       |             |               |              | Pers           | onalize | Find   🗷                 | First             | 🕚 1-2 of 2 🕑 Last                            |                 |
|     |                      | Line                                                  |                                                                                                    | Item Descripti                                                                                                    | on                                                              | Supplier Name                         | e           |               | Quantity     |                | UOM     | Price                    |                   | Requester's Comments                         | 5               |
|     | 1                    |                                                       | 1 🌮                                                                                                | Dell Desktop                                                                                                    | Computer                                                        | SUMMUSINE                             | DU-001      |               |              | 1.0000         | EA      | 1000.00000               | USD               | ø                                            |                 |
|     | G                    |                                                       | 2 🤗                                                                                                | Dell Keyboar                                                                                                    | d                                                               | SUMMUSINE                             | DU-001      |               |              | 1.0000         | EA      | 150.00000                | USD               |                                              |                 |
|     | Selec                | ct All / D<br>Viev<br>ew/Edi                          | eselect<br>v Line D<br>t Appre                                                                     | All<br>letails<br>overs                                                                                                    | V                                                               | Approve                               | 0           | Deny          | 0            | Но             | old     |                          |                   |                                              | -               |
| Er  | iter Aj              | pprove                                                | r Com                                                                                              | ments                                                                                                    |                                                                 |                                       |             |               |              |                |         |                          |                   | <u>(</u> 70                                  | ×.              |
| Ret | urn to '             | Worklist                                              |                                                                                                    |                                                                                                    |                                                                 |                                       |             |               |              |                | Bid     | Tab Report               |                   |                                              |                 |

12. Click the triangle icon in the **Purchasing Approval** section by **Comments** to view the Buyer comments.

| Favorites - N                    | nain Menu 👻 → Work                  | dist 🗸 > Worklist                                          |                                             |                                       |                                  |                   |                                             |        |                 |
|----------------------------------|-------------------------------------|------------------------------------------------------------|---------------------------------------------|---------------------------------------|----------------------------------|-------------------|---------------------------------------------|--------|-----------------|
|                                  |                                     |                                                            |                                             |                                       |                                  |                   |                                             |        |                 |
| INFORMATION<br>SYSTEM            | dba0004 on FSTS                     | STU (easapp12) - 02                                        | 2/10/2016 11:0                              | )6:29                                 |                                  | AII <del>-</del>  | Search                                      |        | Advanced Search |
|                                  |                                     |                                                            |                                             |                                       |                                  |                   |                                             |        |                 |
| Requisition App                  | roval                               |                                                            |                                             |                                       |                                  |                   |                                             |        | _               |
| Bus                              | iness Unit SY769                    |                                                            |                                             |                                       |                                  |                   |                                             |        |                 |
| Requisi                          | tion Name Computer for F            | Profossor Davis                                            |                                             |                                       |                                  |                   |                                             |        |                 |
| Roquio                           | Requester Business Servi            | ices-Gen                                                   |                                             |                                       |                                  |                   |                                             |        |                 |
| E                                | intered on 02/06/2016               |                                                            |                                             |                                       |                                  |                   |                                             |        |                 |
|                                  | Status Pending                      |                                                            |                                             | Total Amo                             | ount                             |                   | 1,150.00 USE                                | )      |                 |
| Bud                              | get Status Valid                    |                                                            |                                             |                                       |                                  |                   |                                             |        |                 |
| lequester's Justi                | fication                            |                                                            |                                             |                                       |                                  |                   |                                             |        |                 |
| This Dell desk<br>by allowing he | top computer and keyboard           | I are being purchased for E<br>research that could bring n | r. Davis of the Biol<br>ational recognition | ogy department. The to the UNT System | his will benefit<br>and possible | the dep<br>grants | artment and the UNT<br>to fund more researd | System |                 |
|                                  |                                     | ,                                                          |                                             |                                       |                                  | Vie               | w printable version                         |        |                 |
| ▼ Line Informa                   | tion (2)                            |                                                            |                                             |                                       |                                  |                   |                                             |        |                 |
| Line Informatio                  | n                                   |                                                            |                                             | Personalize                           | Find   🗇                         | First             | ④ 1-2 of 2 € La                             | ast    |                 |
| Line                             | Item Description                    | Supplier Name                                              | Quanti                                      | ty UOM                                | Price                            |                   | Requester's Comme                           | ents   |                 |
| _                                |                                     | oupprot trains                                             |                                             | .,                                    |                                  |                   | ~                                           |        |                 |
| <ul><li>✓</li></ul>              | 1 Provide Dell Desktop Compu        | ter SUMMUSINDU-001                                         |                                             | 1.0000 EA                             | 1000.00000                       | USD               | (1)                                         |        |                 |
| <b>√</b> ©                       | 2 🚰 Dell Keyboard                   | SUMMUSINDU-001                                             |                                             | 1.0000 EA                             | 150.00000                        | USD               |                                             |        |                 |
| Select All / De                  | select All                          |                                                            |                                             |                                       |                                  |                   |                                             |        |                 |
| L View                           | Line Details                        | Approve 🥑                                                  | Deny                                        | Hold                                  |                                  |                   |                                             |        |                 |
| Review/Edit                      | Approvers                           |                                                            |                                             |                                       |                                  |                   |                                             |        |                 |
| Purchasing                       | Approvai                            |                                                            |                                             | <u></u>                               |                                  |                   |                                             |        |                 |
| Cor                              | nputer for Professo                 | r Davis:Awaiting F                                         | urther Approv                               | vals                                  | e Comments<br>/ Path             |                   |                                             |        |                 |
| UNTS Buyer                       | Approval                            |                                                            |                                             |                                       |                                  |                   |                                             |        |                 |
| Approved                         | onborger Party                      |                                                            |                                             |                                       |                                  |                   |                                             |        |                 |
| ✓ Pure<br>02/1                   | chasing Approval<br>0/16 - 11:03 AM |                                                            |                                             |                                       |                                  |                   |                                             |        |                 |
| Cor                              | nments                              |                                                            |                                             |                                       |                                  |                   |                                             |        |                 |
| INTS Dent                        | ID - ePro                           |                                                            |                                             |                                       |                                  |                   |                                             |        |                 |
|                                  |                                     |                                                            |                                             |                                       |                                  |                   |                                             |        |                 |
| Dell D                           | esktop Computer                     |                                                            |                                             | + Sta                                 | art New Path                     |                   |                                             |        |                 |
| UNTS Depart                      | ment Approval                       |                                                            |                                             |                                       |                                  |                   |                                             |        |                 |
| Pending                          | on Randall J                        | Asher Donna Brooks                                         |                                             |                                       |                                  |                   |                                             |        |                 |
| U Inse                           | rted Approver                       | Manager Fiduciary Appro                                    | val                                         |                                       |                                  |                   |                                             |        |                 |
| ▼ Lin                            | e 2:Pending                         |                                                            |                                             |                                       |                                  |                   |                                             |        |                 |
| Dell K                           | leyboard                            |                                                            |                                             | + Sta                                 | art New Path                     |                   |                                             |        |                 |
| UNTS Depart                      | ment Approval                       |                                                            |                                             |                                       |                                  |                   |                                             |        |                 |
| Pending<br>Ash                   | er,Donna Brooks                     | 1                                                          |                                             |                                       |                                  |                   |                                             |        |                 |
| Mar Mar                          | ager Fiduciary Approval             | 1                                                          |                                             |                                       |                                  |                   |                                             |        |                 |
|                                  | Commente                            |                                                            |                                             |                                       |                                  |                   |                                             |        |                 |
| Enter Approver                   | comments                            |                                                            |                                             |                                       |                                  |                   | v                                           | 7.6%   |                 |
|                                  |                                     |                                                            |                                             |                                       |                                  |                   | L                                           |        |                 |
|                                  |                                     |                                                            |                                             |                                       |                                  |                   |                                             |        |                 |
|                                  |                                     |                                                            |                                             | Bid                                   | Tab Report                       |                   |                                             |        |                 |
| Return to Worklist               |                                     |                                                            |                                             |                                       |                                  |                   |                                             |        |                 |
|                                  |                                     |                                                            |                                             |                                       |                                  |                   |                                             |        |                 |
|                                  |                                     |                                                            |                                             |                                       |                                  |                   |                                             |        |                 |

- 13. Review the **Comments** from the Buyer.
- 14. Review the UNTS Dept ID ePro section to ensure appropriate approvers are listed.

|                                                                                                    | U (easapp12) - 02/10/2                                                                                                    | 016 11:06:       | 29                                                                                                    | A                                             | All 👻    | Search                  |        | Advanced Search |
|----------------------------------------------------------------------------------------------------|----------------------------------------------------------------------------------------------------|------------------|----------------------------------------------------------------------------------------------------|-----------------------------------------------|----------|-------------------------|--------|-----------------|
|                                                                                                    |                                                                                                    |                  |                                                                                                    |                                               |          |                         |        |                 |
| on Approval                                                                                                    |                                                                                                    |                  |                                                                                                    |                                               |          |                         |        |                 |
| Business Unit SY769                                                                                                    |                                                                                                    |                  |                                                                                                    |                                               |          |                         |        |                 |
| Requisition ID 0000000143                                                                                                    |                                                                                                    |                  |                                                                                                    |                                               |          |                         |        |                 |
| Requisition Name Computer for Prot                                                                                                    | fessor Davis                                                                                                    |                  |                                                                                                    |                                               |          |                         |        |                 |
| Requester Business Service                                                                                                    | s-Gen                                                                                                    |                  |                                                                                                    |                                               |          |                         |        |                 |
| Status Pending                                                                                                    |                                                                                                    |                  | Total Amo                                                                                                    | unt                                           |          | 1 150 00 USD            |        |                 |
| Priority Medium                                                                                                    |                                                                                                    |                  | - Courrente                                                                                                    | unt                                           |          | 1,100.00 000            |        |                 |
| Budget Status Valid                                                                                                    |                                                                                                    |                  |                                                                                                    |                                               |          |                         |        |                 |
| 's Justification                                                                                                    | re being purchased for Dr. Davis                                                                                                    | of the Biology   | department Th                                                                                                    | ie will honofit t                             | the dens | artment and the LINT Sy | etom   |                 |
| wing her to complete cutting edge res                                                                                                    | earch that could bring national r                                                                                                    | ecognition to th | ne UNT System,                                                                                                    | and possible                                  | grants t | o fund more research.   | audiii |                 |
|                                                                                                    |                                                                                                    |                  |                                                                                                    |                                               | Viev     | v printable version     |        |                 |
| formation 👔                                                                                                    |                                                                                                    |                  |                                                                                                    | _                                             |          |                         |        |                 |
| rmation                                                                                                    |                                                                                                    |                  | Personalize                                                                                                    | Find   🔄                                      | First    | 🕚 1-2 of 2 🕑 Last       |        |                 |
| ine Item Description                                                                                                    | Supplier Name                                                                                                    | Quantity         | UOM                                                                                                    | Price                                         |          | Requester's Comments    |        |                 |
| 1 🧬 Dell Desktop Computer                                                                                                    | SUMMUSINDU-001                                                                                                    |                  | 1.0000 EA                                                                                                    | 1000.00000                                    | USD      | Ģ                       |        |                 |
| 2 🚰 Dell Keyboard                                                                                                    | SUMMUSINDU-001                                                                                                    |                  | 1.0000 EA                                                                                                    | 150.00000                                     | USD      |                         |        |                 |
| All / Deselect All                                                                                                    |                                                                                                    |                  |                                                                                                    |                                               |          |                         |        |                 |
| View Line Details                                                                                                    | Approve 🥝 Den                                                                                                    | у 🚯              | Hold                                                                                                    |                                               |          |                         |        |                 |
| u/Edit Approvare                                                                                                    |                                                                                                    |                  |                                                                                                    |                                               |          |                         |        |                 |
|                                                                                                    |                                                                                                    |                  |                                                                                                    |                                               |          |                         |        |                 |
| Computer for Professor                                                                                                    | Davis:Awaiting Furthe                                                                                                    | r Approval       | S €View/Hide                                                                                                    | Comments<br>Path                              |          |                         |        |                 |
| Computer for Professor<br>S Buyer Approval<br>pproved<br>Sulfenberger, Barry<br>Purchasing Approval<br>02/10/16-1133 AM                                                                                                    | Davis:Awaiting Furthe                                                                                                    | r Approval       | S<br>Start New                                                                                                    | Comments<br>Path                              |          |                         |        |                 |
| Computer for Professor                                                                                                    | Davis:Awaiting Further                                                                                                    | r Approval       | S <sup>(⇒)</sup> View/Hide<br>●Start New                                                                                                    | Comments<br>Path                              |          |                         |        |                 |
| Computer for Professor<br>Suyer Approval<br>pproved<br>Sullenberger, Barry<br>Purchasing Approval<br>221076 - 1103 AM<br>Comments<br>Barry Sullenberger at 02/10/<br>I have reviewed the fund and<br>of replacement computer for D                                                                                                    | Davis:Awaiting Further<br>16 - 11:03 AM<br>chart fields to ensure accu<br>7. Davis.                                                                 | r Approval       | S ♥View/Hide<br>Start New                                                                                                    | Path                                          |          |                         |        |                 |
| Computer for Professor<br>S Buyer Approval<br>pproved<br>pproved<br>purchasing Approval<br>Octavity of the second<br>Octavity of the second<br>Octavity of the second<br>Dept ID - ePro                                                                                                    | Davis: Awaiting Further<br>16 - 11:03 AM<br>chart fields to ensure accu<br>Dr. Davis.                                                               | r Approval       | S View/Hide                                                                                                    | Path                                          |          |                         |        |                 |
| Computer for Professor<br>S Buyer Approval<br>poproved<br>Purchasing Approval<br>22/10/16 - 11:03 AM<br>Comments<br>Barry Sullenberger at 02/10/<br>I have reviewed the fund and<br>of replacement computer for D<br>Dept ID - ePro<br>Line 1:Pending                                                                                                    | Davis:Awaiting Further<br>116 - 11:03 AM<br>chart fields to ensure accu<br>Dr. Davis.                                                               | r Approval       | S ♥View/Hide<br>Start New<br>Dudgeted for                                                                                                    | Comments<br>Path<br>purchase                  |          |                         |        |                 |
| Computer for Professor<br>IS Buyer Approval<br>pproved<br>purchasing Approval<br>Durchasing Approval<br>Durchasing Approval<br>Durchasing Approval<br>Durchasing Approval<br>Durchasing Approval<br>Durchasing Approval<br>Durchasing Approval<br>Dept ID - ePro<br>Line 1:Pending<br>Del Desktop Computer                                                                                                    | Davis:Awaiting Further<br>16 - 11:03 AM<br>chart fields to ensure accu<br>Dr. Davis.                                                                | r Approval       | S ⊘ View/Hide<br>● Start New<br>budgeted for                                                                                                    | Path<br>Purchase                              |          |                         |        |                 |
| Computer for Professor<br>S Buyer Approval<br>pproved<br>Purchasing Approval<br>22/10/16 - 11:03 AM<br>Comments<br>Barry Sullenberger at 02/10/<br>I have reviewed the fund and<br>of replacement computer for D<br>Dept ID - ePro<br>Line 1:Pending<br>Dell Desktop Computer<br>S Oppartment Approval<br>and in a computer of Deptiment Approval                                                                                                    | Davis: Awaiting Further<br>16 - 11:03 AM<br>chart fields to ensure accu<br>br. Davis.                                                               | r Approval       | s ⊘ViewiHide                                                                                                    | Comments<br>Path                              |          |                         |        |                 |
| Computer for Professor                                                                                                    | Davis: Awaiting Further<br>16 - 11:03 AM<br>Chart fields to ensure accu<br>by Davis.<br>Routed<br>Asher, Donna Brooks<br>Manager Fiduciary Approval | r Approval       | s ⊘ViewiHide                                                                                                    | r Comments<br>Path                            |          |                         |        |                 |
| Computer for Professor                                                                                                    | Davis: Awaiting Further                                                                                                    | r Approval       | S ♥ViewiHide<br>I Start New<br>Dudgeted for<br>I Sta<br>I Sta                                                                                                    | r Comments<br>Path<br>purchase                |          |                         |        |                 |
| Computer for Professor I<br>S Buyer Approval<br>proved<br>proved<br>Purchasin Approval<br>Development<br>Barry Sullenberger at 02/10/<br>1 have reviewed the fund and<br>of replacement computer for E<br>Dept ID - ePro<br>Line 1:Pending<br>Del Desktop Computer<br>S Department Approval<br>ending<br>Saxon Randal J<br>Inserted Approver<br>Del Keyboard<br>S Department Approval                                                                                                    | Davis: Awaiting Further                                                                                                    | r Approval       | S ♥ViewiHide<br>I Start New<br>Dudgeted for<br>I Start<br>Start<br>I Start<br>I Start    | r Comments<br>Path<br>purchase<br>rt New Path |          |                         |        |                 |
| Computer for Professor I<br>Is Buyer Approval<br>proved<br>proved<br>Purchasin Approval<br>Purchasin Approval<br>Comments<br>Barry Sullenberger at 02/10/<br>I have reviewed the fund and do<br>of replacement computer for D<br>Dept ID - ePro<br>Line 1:Pending<br>Del Desktop Computer<br>IS Department Approval<br>ending<br>Del Keyboard<br>Del Keyboard<br>Separtment Approval<br>ending                                                                                                    | Davis: Awaiting Further                                                                                                    | r Approval       | S ♥ViewiHide<br>I Start New<br>Dudgeted for<br>I Star<br>Start<br>Start<br>Start<br>Start<br>I Start<br>I Star | rt New Path                                   |          |                         |        |                 |
| Computer for Professor I<br>Buyer Approval<br>proved<br>Sulfenberger Barry<br>Purchsaing Approval<br>2010/16-11/03 AM<br>Comments<br>Barry Sullenberger at 02/10/<br>I have reviewed the fund and<br>of replacement computer for E<br>Dept ID - ePro<br>Line 1:Pending<br>Del Desktop Computer<br>Department Approval<br>Del Keyboard<br>Del Keyboard<br>Del Keyboard<br>Del Keyboard<br>Del Keyboard                                                                                                    | Davis: Awaiting Further                                                                                                    | r Approval       | S ♥ViewiHide<br>I Start New<br>Dudgeted for<br>I Sta<br>I Sta                                                                                                    | r Comments<br>Path<br>purchase<br>rt New Path |          |                         |        |                 |
| Computer for Professor I<br>TS Buyer Approval<br>proved<br>proved<br>Purchasing Approval<br>2010/16-11:03 AM<br>Comments<br>Barry Sullenberger at 02/10/<br>1 have reviewed the fund and of replacement computer for E<br>Dept ID - ePro<br>Line 1:Pending<br>Dell Desktop Computer<br>TS Department Approval<br>ending<br>CLine 2:Pending<br>Dell Keyboard<br>TS Department Approval<br>ending<br>Asher Donna Brooks<br>Manager Fiduciary Approval                                                                                 | Davis: Awaiting Further                                                                                                    | r Approval       | S ♥ViewiFide<br>I Start New<br>Dudgeted for<br>I Start<br>Start<br>Start<br>I Start<br>I | rt New Path                                   |          |                         |        |                 |
| Computer for Professor I<br>Starry Approval<br>proved<br>proved<br>purchasing Approval<br>Comments<br>Barry Sullenberger at 02/10/<br>1 have reviewed the fund and<br>of replacement computer for D<br>Debt ID - ePro<br>Line 1:Pending<br>Del Deskto Computer<br>S Department Approval<br>ending<br>Del Reyboard<br>Line 2:Pending<br>Del Reyboard<br>S Department Approval<br>ending<br>C Asher Donna Brooks<br>Manager Fiduciary Approval<br>Prover Comments                                                                     | Davis: Awaiting Further                                                                                                    | r Approval       | S ♥ViewiFide<br>I Start New<br>Dudgeted for<br>I Start<br>Start<br>Start<br>I Start<br>I | rt New Path                                   |          | 13142                   |        |                 |
| Computer for Professor I<br>S Buyer Approval<br>proved<br>Purchasin Approval<br>Comments<br>Barry Sullenberger at 02/10/<br>I have reviewed the fund and<br>of replacement computer for D<br>Del Desktop Computer<br>S Department Approval<br>ending<br>Del Desktop Computer<br>S Department Approval<br>ending<br>Del Keyboard<br>IS Department Approval<br>ending<br>Menager Fiduciary Approval<br>ending<br>Menager Fiduciary Approval<br>ending<br>Menager Fiduciary Approval<br>ending<br>Menager Fiduciary Approval<br>ending | Davis: Awaiting Further                                                                                                    | racy. Fund t     | S ♥ViewiFide<br>I Start New<br>Dudgeted for<br>I Start<br>Start<br>Start<br>I Start<br>I | rt New Path                                   |          |                         | 3      |                 |
| Computer for Professor I<br>Suger Approval<br>proved<br>Purchasin Approval<br>Comments<br>Barry Sullenberger at 02/10/<br>I have reviewed the fund and<br>of replacement computer for D<br>Del Desktop Computer<br>S Depart ID - ePro<br>Line 1:Pending<br>Del Desktop Computer<br>S Department Approval<br>ending<br>Line 2:Pending<br>Del Keyboard<br>IS Department Approval<br>ending<br>Manager Fiduciary Approval<br>ending<br>Approver Comments                                                                               | Davis: Awaiting Further                                                                                                    | racy. Fund t     | S ♥ViewiFide<br>●Start New<br>Dudgeted for<br>●Sta<br>Start                                                                                                    | rt New Path                                   |          |                         | 3      |                 |

15. Add comments, if applicable, in the Enter Approver Comments field at the bottom of the screen.

| Enter Approver Comments |             |
|-------------------------|-------------|
|                         | 1<br>1<br>1 |
|                         |             |
| Bid Tab Report          |             |

## 16. Click **Approve, Deny,** or **Hold** as appropriate.

**Note: Hold** places a requisition on hold to allow time for further review, while maintaining the hold on funds.

| Favorite                                                                                                    | s 🗸 🛛 N                     | 1ain Menu 👻      | > Worklis                      | t 🕶 > Worklist                                 |                                   |              |                                   |                  |                      |                                                |      |                 |  |
|----------------------------------------------------------------------------------------------------|-----------------------------|------------------|--------------------------------|------------------------------------------------|-----------------------------------|--------------|-----------------------------------|------------------|----------------------|------------------------------------------------|------|-----------------|--|
|                                                                                                    | TERPRISE                    |                  |                                |                                                |                                   |              |                                   |                  |                      | 1                                              |      |                 |  |
|                                                                                                    | FORMATION<br>STEM           | dba0004 (        | on FSISI                       | U (easapp12)                                   | 02/10/201                         | 6 11:06      | :29                               | 4                | AII 👻                | Search                                         | 2    | Advanced Search |  |
|                                                                                                    |                             |                  |                                |                                                |                                   |              |                                   |                  |                      |                                                |      |                 |  |
| Requir                                                                                                    | sition App                  | roval            |                                |                                                |                                   |              |                                   |                  |                      |                                                |      |                 |  |
| ricqui                                                                                                    | лион Арр                    | ovai             |                                |                                                |                                   |              |                                   |                  |                      |                                                |      |                 |  |
|                                                                                                    | Bus                         | iness Unit SY7   | 69                             |                                                |                                   |              |                                   |                  |                      |                                                |      |                 |  |
|                                                                                                    | Req                         | uisition ID 0000 | 0000143                        |                                                |                                   |              |                                   |                  |                      |                                                |      |                 |  |
|                                                                                                    | Requisi                     | tion Name Com    | puter for Pro                  | fessor Davis                                   |                                   |              |                                   |                  |                      |                                                |      |                 |  |
|                                                                                                    | 1                           | Requester Busi   | iness Service                  | s-Gen                                          |                                   |              |                                   |                  |                      |                                                |      |                 |  |
|                                                                                                    | E                           | ntered on 02/0   | 6/2016                         |                                                |                                   |              |                                   |                  |                      |                                                |      |                 |  |
|                                                                                                    |                             | Status Pene      | ding                           |                                                |                                   |              | Total Am                          | ount             |                      | 1,150.00 USD                                   |      |                 |  |
|                                                                                                    |                             | Priority Med     | ium                            |                                                |                                   |              |                                   |                  |                      |                                                |      |                 |  |
|                                                                                                    | Bud                         | get Status Valio | d                              |                                                |                                   |              |                                   |                  |                      |                                                |      |                 |  |
| Reque                                                                                                    | ster's Justil               | fication         |                                |                                                |                                   |              |                                   |                  |                      |                                                |      |                 |  |
| Th                                                                                                    | is Dell desk<br>allowing he | top computer an  | d keyboard a<br>tting edge res | re being purchased t<br>search that could brir | or Dr. Davis of<br>a national rec | f the Biolog | y department. T<br>the UNT System | his will benefit | the depa<br>orants t | artment and the UNT Sy<br>o fund more research | stem |                 |  |
| ,                                                                                                    | anothing ne                 |                  | ang ougo roo                   |                                                | griadonario                       | oginaorrao   | and offer offeren                 | , and pooloio    | granto t             |                                                |      |                 |  |
|                                                                                                    |                             |                  |                                |                                                |                                   |              |                                   |                  | Viev                 | v printable version                            |      |                 |  |
| The Line of the Line of the Li | ne Informa                  | tion 🕐           |                                |                                                |                                   |              |                                   |                  |                      |                                                |      |                 |  |
| Line                                                                                                    | Informatio                  | n                |                                |                                                |                                   |              | Personalize                       | Find   🖾         | First                | 🐠 1-2 of 2 🕑 Last                              |      |                 |  |
|                                                                                                    | Line                        | Item Descr       | iption                         | Supplier Name                                  |                                   | Quantity     | UOM                               | Price            |                      | Requester's Comments                           |      |                 |  |
|                                                                                                    |                             | 1 🍄 Dell Deski   | top Computer                   | SUMMUSINDU-00                                  | 1                                 |              | 1.0000 EA                         | 1000.00000       | USD                  | P                                              |      |                 |  |
|                                                                                                    |                             | 2 🤗 Dell Keyb    | nard                           | SUMMUSINDU.00                                  | 1                                 |              | 1 0000 EA                         | 150 00000        | חפוו                 |                                                |      |                 |  |
|                                                                                                    |                             | 2 W Den Reyo     | Juio                           |                                                |                                   |              | 1.0000 EX                         | 100.00000        | 000                  |                                                |      |                 |  |
|                                                                                                    | lect All / De               | select All       |                                |                                                |                                   | 0            |                                   |                  |                      |                                                |      |                 |  |
|                                                                                                    | View                        | Line Details     | <b>M</b>                       | Approve                                        | Deny                              | 0            | Hold                              |                  |                      |                                                |      |                 |  |
| Re                                                                                                    | view/Edit                   | Approvers        |                                |                                                |                                   |              |                                   |                  |                      |                                                |      |                 |  |
| <i>p</i> 140                                                                                                    | TO ME dit                   | Approvere        |                                |                                                |                                   |              |                                   |                  |                      |                                                |      |                 |  |
| Enter                                                                                                    | Approver                    | Comments         |                                |                                                |                                   |              |                                   |                  |                      |                                                |      |                 |  |
|                                                                                                    |                             |                  |                                |                                                |                                   |              |                                   |                  |                      | 20                                             | 6    |                 |  |
|                                                                                                    |                             |                  |                                |                                                |                                   |              |                                   |                  |                      |                                                |      |                 |  |
|                                                                                                    |                             |                  |                                |                                                |                                   |              |                                   |                  |                      |                                                |      |                 |  |
|                                                                                                    |                             |                  |                                |                                                |                                   |              | Bid                               | Tab Report       |                      |                                                |      |                 |  |
| Return                                                                                                    | to Worklist                 |                  |                                |                                                |                                   |              |                                   |                  |                      |                                                |      |                 |  |
| . colum                                                                                                    | io monifier                 |                  |                                |                                                |                                   |              |                                   |                  |                      |                                                |      |                 |  |
|                                                                                                    |                             |                  |                                |                                                |                                   |              |                                   |                  |                      |                                                |      |                 |  |

Note: A Confirmation message will appear on the Requisition Approval screen.

17. Click **Return to Worklist** at the bottom of the screen.

| All - Search | > Advanced Search |                   |
|--------------|-------------------|-------------------|
|              |                   |                   |
|              |                   |                   |
|              |                   |                   |
|              |                   |                   |
|              |                   |                   |
| ents         |                   |                   |
|              |                   |                   |
|              |                   |                   |
|              |                   |                   |
|              |                   |                   |
|              |                   |                   |
|              |                   |                   |
|              |                   |                   |
|              |                   |                   |
|              |                   |                   |
|              | All V Search      | All Vanced Search |

- 18. Review the **Worklist** to determine if more requisitions are pending approval.
- 19. Repeat steps 4-18 until all requisitions remaining on the **Worklist** are complete.

| BYSTEM                   |                  |                  |                    |          |                                                        | The provide of the contract  |                         |  |
|--------------------------|------------------|------------------|--------------------|----------|--------------------------------------------------------|------------------------------|-------------------------|--|
| /orklist                 |                  |                  |                    |          |                                                        |                              |                         |  |
| /orklist for dba         | 0004: Asher,Donr | a Brooks         |                    |          |                                                        |                              |                         |  |
| ietail View              |                  |                  | Worklist Filters   |          | Feed -                                                 |                              |                         |  |
| Worklist Items           |                  |                  |                    |          | Personald                                              | te   Find   View All   💷   🔜 | First 🚯 1-2 of 2 🚯 Last |  |
|                          | Tasta Econ       | Work flem        | Worked By Activity | Priority | Link.                                                  |                              |                         |  |
| mom                      | Date From        |                  |                    |          | Regulation 5422 SHARE 2015-09-                         |                              |                         |  |
| rom<br>ullenberger,Barry | 12/18/2015       | Approval Routing | Approval Workflow  | 2-Medium | ✓ 21. N. 0. BUSINESS UNIT SY769<br>REG. ID:0000000114. | Mark Wrinted                 | Resissagn               |  |